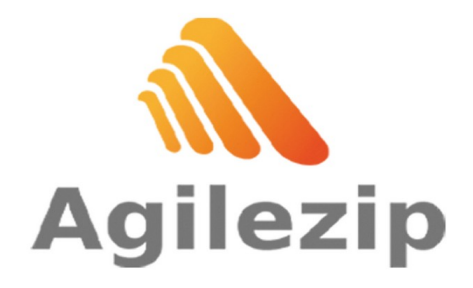

Av. Aguascalientes 123 Col. Unión Ganadera Aguascalientes, Ags. MX 449 605 4049
ventas@agilezip.mx
www.agilezip.mx

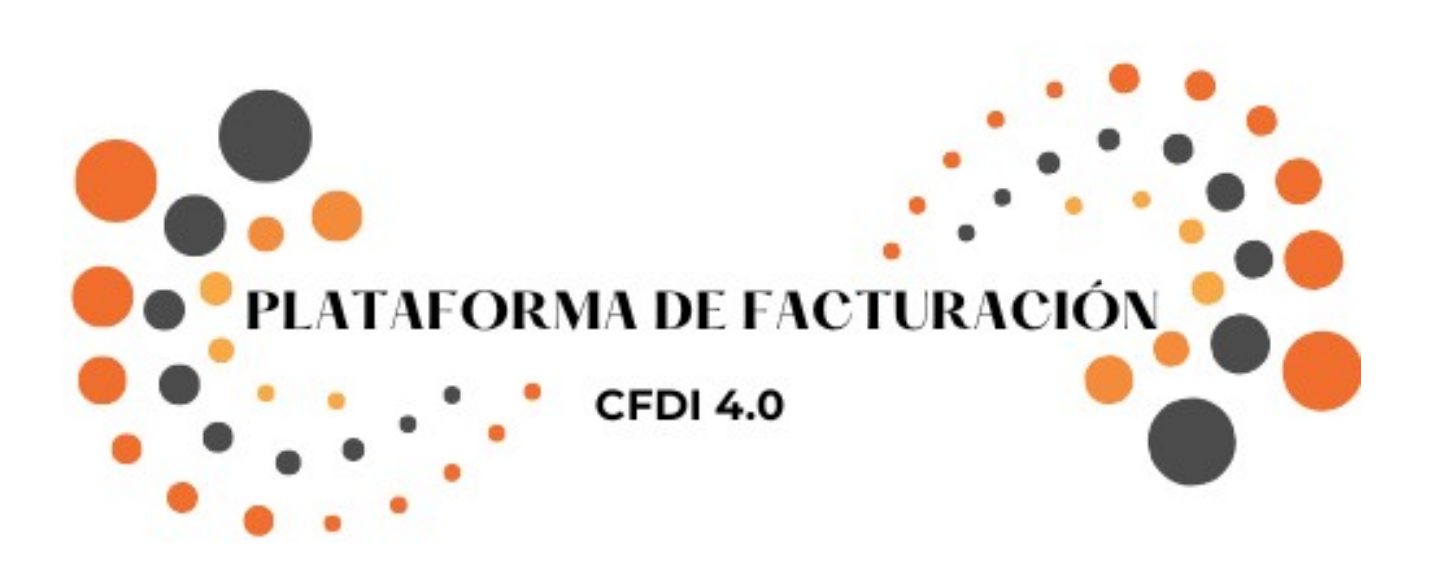

## Manual compra de plataforma de facturación en tienda en línea

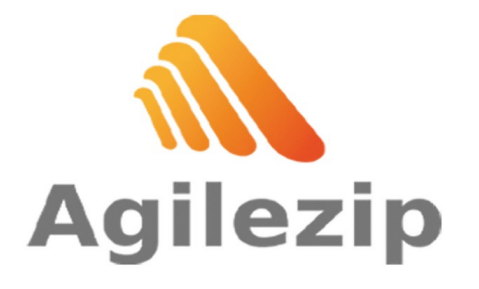

Av. Aguascalientes 123 | 🖀 449 605 4049 Col. Unión Ganadera Aguascalientes, Ags. MX 🛛 📀 www.agilezip.mx

▼ ventas@agilezip.mx

Ingresa Link https://agilezip.mx/shop/azpf1-plataforma-de-facturacion-1. al 355402#attr=

2. Damos clic en AÑADIR AL CARRITO (La cantidad varía entre en número de instancias que se desee adquirir, 1 es igual a una instancia).

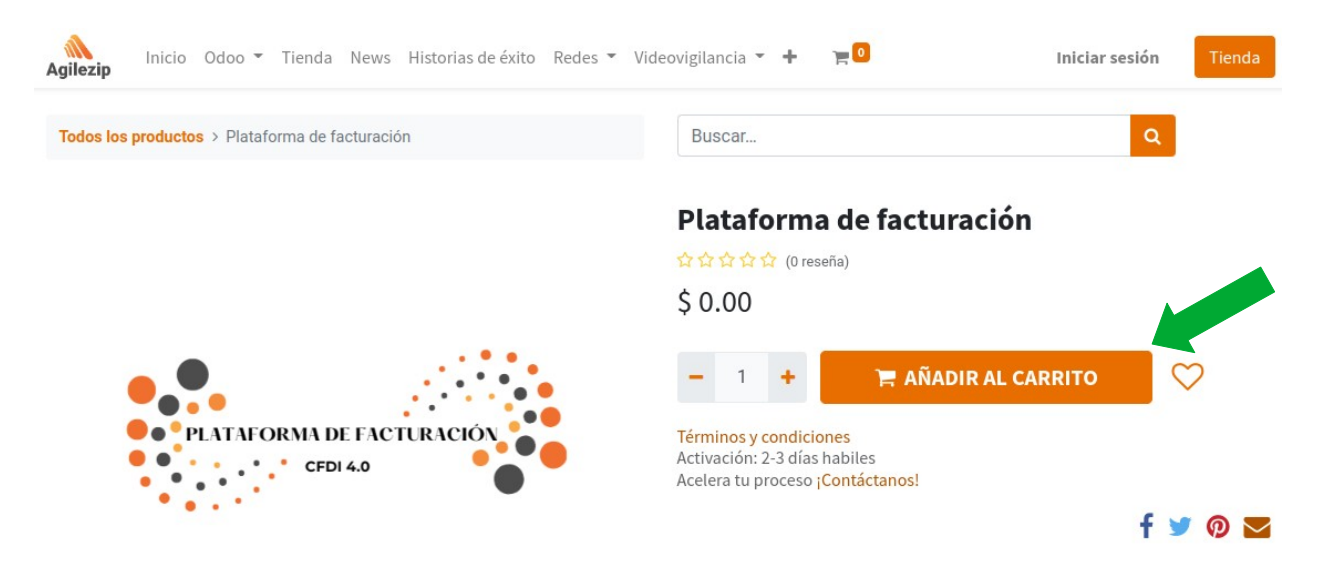

3. Se agregará a su carrito el pedido del producto.

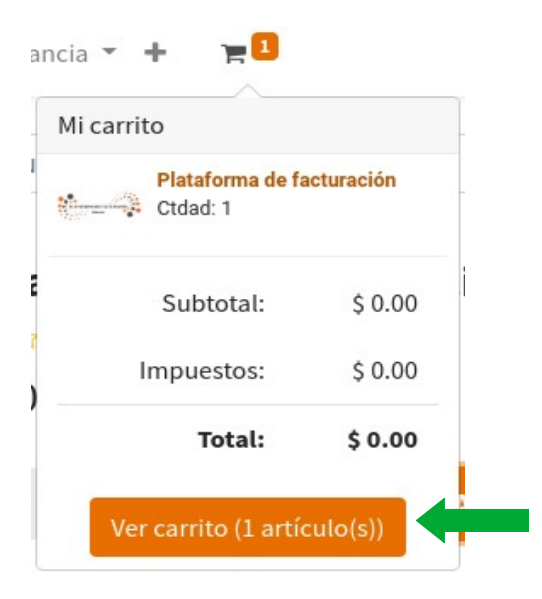

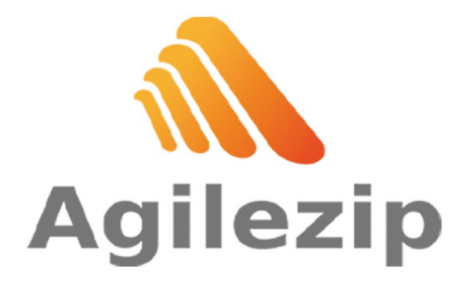

Av. Aguascalientes 123 🛛 🖀 449 605 4049 Aguascalientes, Ags. MX 🛛 📀 www.agilezip.mx

Col. Unión Ganadera 🛛 🐱 ventas@agilezip.mx

4. Damos clic en Ver carrito (1 artículo (s)).

5. Añadimos al carrito el paquete de timbres a convenir y/o demás productos que se deseen adquirir.

| Agilezip Inicio Odoo 🔻 Tienda News Historias de éxi | to Redes 🔻 Vide | ovigilancia 🔻 🕂 📜 📃 | Iniciar sesión Tienda       |
|-----------------------------------------------------|-----------------|---------------------|-----------------------------|
| Revisar orden                                       | Direct          | ción                | Confirmar orden             |
| Producto                                            | Cantidad Drecio |                     | oomma orden                 |
|                                                     | Gundad          |                     | Total de la orden           |
| Plataforma de facturación                           | - 1 -           | \$ 0.00 💼           | Subtotal: \$ 0.00           |
| Accesorios sugeridos:                               |                 |                     | Impuestos: \$ 0.00          |
| [AZPT2500] Paquete 2,500 timbres                    | \$ 3,249.00     | Añadir al carrito   | Total: \$ 0.00              |
|                                                     |                 |                     | Tengo un código promocional |
| [AZPT250] Paquete 250 timbres                       | \$ 749.00       | Añadir al carrito   | Pagar ahora                 |
| [AZPT1000] Paquete 1,000 timbres                    | \$ 1,499.00     | Añadir al carrito   |                             |
| [AZPT5000] Paquete 5,000 timbres                    | \$ 5,249.00     | Añadir al carrito   |                             |
| [AZCCE1] Complemento de comercio exterior           | \$ 999.00       | Añadir al carrito   |                             |
| [AZPT10000] Paquete 10,000 timbres                  | \$ 8,499.00     | Añadir al carrito   |                             |

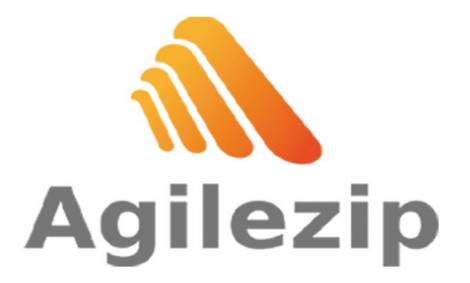

Av. Aguascalientes 123 | 🕿 449 605 4049 Aguascalientes, Ags. MX 🛛 😵 www.agilezip.mx

Col. Unión Ganadera 🛛 🐱 ventas@agilezip.mx

6. Una ves seleccionados los productos, damos clic en Pagar ahora.

| •                                  |          |               |                   |             |
|------------------------------------|----------|---------------|-------------------|-------------|
| Revisar orden                      | Direcc   | ión           | Confirmar orde    | n           |
| roducto                            | Cantidad | Precio        | Total de la orden |             |
| Plataforma de facturación          | - 1 +    | \$ 0.00 💼     | Subtotal:         | \$ 2,893.96 |
| Paquete 1,000 timbres              | - 1 +    | \$ 1,499.00 💼 | Impuestos:        | \$ 463.04   |
| constitutera 1 hora de consultoría | - 2 +    | \$ 929.00     | Total:            | \$ 3,357.00 |

7. Ingresamos datos personales del usuario y de la empresa al formulario para realizar la compra.

8. Una ves completo el formato como en la siguiente imagen, oprimimos el botón Siguiente.

| Revisar orden             |               |                  | Dirección |                           | Confirmar orden              |          |             |  |
|---------------------------|---------------|------------------|-----------|---------------------------|------------------------------|----------|-------------|--|
| Su dirección o            | niciar sesión |                  |           | Producto                  |                              | Cantidad | Precio      |  |
| Nombre                    |               |                  |           |                           | Plataforma de<br>facturación | 1.0      | \$ 0.00     |  |
| Juan Pérez                |               |                  |           |                           |                              |          |             |  |
| Correo electrónico        |               | Teléfono         |           | Contraction of the second | Paquete 1,000<br>timbres     | 1.0      | \$ 1,499.00 |  |
| juan.perez@xenon.com      |               | 4496578536       |           |                           | 1 hora de                    |          |             |  |
| Nombre de la empresa      |               | RFC              |           | CONSULTORIA               | consultoría                  | 2.0      | \$ 929.00   |  |
| Xenon Industrial Articles |               | XIA190128J61     |           |                           | Subtotal:                    |          | \$ 2,893.96 |  |
| Calle y número            |               |                  |           |                           | Impuestos:                   |          | \$ 463.04   |  |
| Av. Madero 333            |               |                  |           |                           | Total                        |          | \$ 2 257 00 |  |
| Calle 2                   |               |                  |           |                           | Total.                       |          | \$ 3,337.00 |  |
| Código postol             | Ciudad        |                  |           |                           |                              |          |             |  |
|                           | Cashuila      |                  |           |                           |                              |          |             |  |
| 20070                     | Coanulla      |                  |           |                           |                              |          |             |  |
| País                      |               | Estado/Provincia |           |                           |                              |          |             |  |
| México                    | ~             | Coahuila         |           | ~                         |                              |          |             |  |

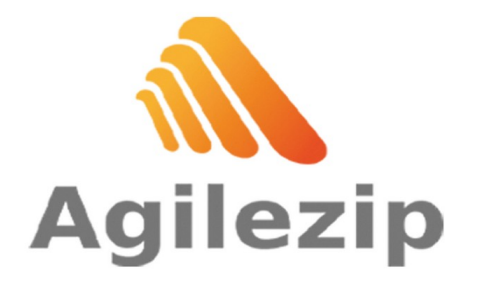

9. Se abrirá una nueva ventana será pagar y confirmar la orden, usted puede pagan de forma segura su compra:

## A) Transferencia bancaria

Por la primera seleccionamos la opción Transferencia bancaria y en seguida damos clic en Pagar ahora.

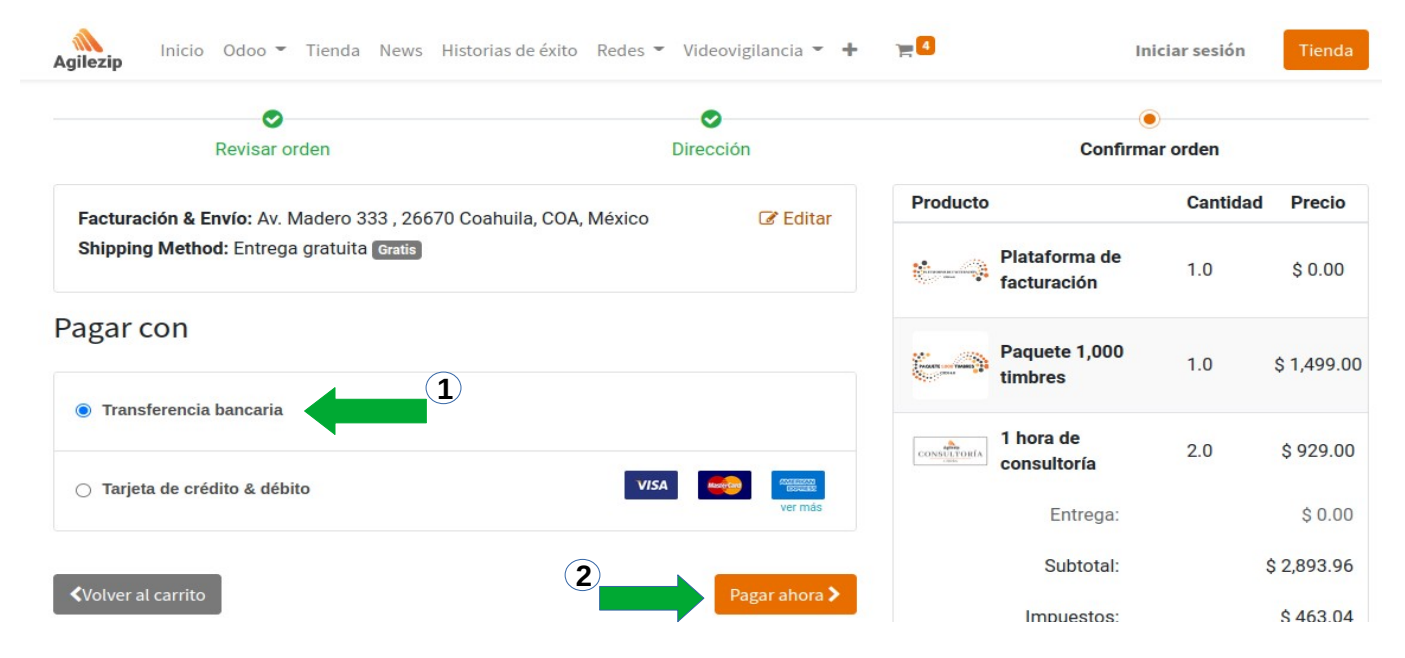

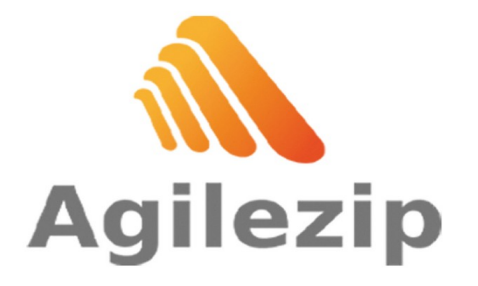

Av. Aguascalientes 123 | 🕿 449 605 4049 Aguascalientes, Ags. MX 🛛 📀 www.agilezip.mx

Col. Unión Ganadera 🛛 🗷 ventas@agilezip.mx

Se abrirá una nueva ventana con los datos a donde se tiene que realizar la trasferencia bancaria, como en la siguiente imagen.

| Agilezip Inicio Odoo ▼ Tienda News Historias de éxito Redes '                        | <ul> <li>Videovigilancia </li> </ul> |             |                          | Iniciar sesión | Tienda      |
|--------------------------------------------------------------------------------------|--------------------------------------|-------------|--------------------------|----------------|-------------|
| Orden <i>S00121</i>                                                                  |                                      |             |                          |                |             |
|                                                                                      |                                      | Producto    |                          | Cantidad       | Precio      |
| Registrarse para seguir su orden.                                                    |                                      |             | Plataforma de            | 1.0            | \$ 0.00     |
| Información del pago:                                                                |                                      |             | Tacturación              |                |             |
| Transferencia bancaria                                                               | Total: \$3,357.00                    | 6-3         | Paquete 1,000<br>timbres | 1.0            | \$ 1,499.00 |
| Deposito en ventanilla o transferencia bancaria a                                    |                                      | CONSULTORIA | 1 hora de<br>consultoría | 2.0            | \$ 929.00   |
| Sandander                                                                            |                                      |             | Entrega:                 |                | \$ 0.00     |
| ▲ Titular: Agile Zip Services SC<br>Cuenta: 65508132252<br>CLABE: 014010655081322523 |                                      |             | Subtotal:                |                | \$ 2,893.96 |
| Mandar comprobante de pago al                                                        |                                      |             | Impuestos:               |                | \$ 463.04   |
| WhatsApp: 449 605 4049 o al                                                          |                                      |             | Total:                   |                | \$ 3,357.00 |
| Correo: pagos@agilezip.mx                                                            |                                      |             |                          |                |             |
| Favor de especificar su órden de compra para su rápido procesamien                   | ito                                  |             |                          |                |             |
| ¡Gracias por su compra!                                                              |                                      |             |                          |                |             |
| Comunicación: S00121                                                                 |                                      |             |                          |                |             |

Facturación & Envío: Av. Madero 333, 26670 Coahuila, COA, México

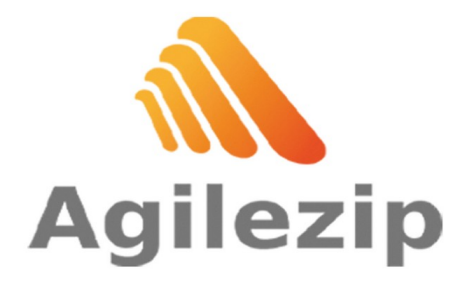

Av. Aguascalientes 123 🛛 🖀 449 605 4049 Aguascalientes, Ags. MX 🛛 📀 www.agilezip.mx

Col. Unión Ganadera 🛛 🐱 ventas@agilezip.mx

## B) Tarjeta de crédito y débito

En la segunda opción seleccionamos Tarjeta de crédito y débito y en seguida damos clic en Pagar ahora.

| 0                                                                                | 0               |                                  | ۲                |            |  |
|----------------------------------------------------------------------------------|-----------------|----------------------------------|------------------|------------|--|
| Revisar orden                                                                    | Dirección       | Confirmar orden                  |                  |            |  |
| Facturación & Envío: Av. Madero 333 , 26670 Coahuila, COA, N                     | Néxico 🕼 Editar | Producto                         | Cantidad         | Precio     |  |
| Shipping Method: Entrega gratuita 💽                                              |                 | Platafor<br>facturad             | ma de 1.0<br>ión | \$ 0.00    |  |
| agar con                                                                         |                 | Paquete<br>timbres               | <b>1,000</b> 1.0 | \$ 1,499.  |  |
| <ul> <li>Transferencia bancaria</li> <li>Trainte de sejúlite a dúbite</li> </ul> |                 | CONSULTORIA 1 hora d<br>consulto | e 2.0<br>pría    | \$ 929.0   |  |
| Iarjeta de credito & debito                                                      | ver más         | En                               | trega:           | \$ 0.0     |  |
|                                                                                  |                 | Su                               | ototal:          | \$ 2,893.9 |  |
| Volver al carrito                                                                | Pagar ahora >   | Impu                             | estos:           | \$ 463.    |  |

Se abrirá la siguiente ventana en la cual se puede hacer el pago desde la página de forma segura.

| ← 🔌 Agilezip     | Pay with card                                     |                                                        |  |
|------------------|---------------------------------------------------|--------------------------------------------------------|--|
| S00121-1         | Email juan.pere                                   | z@xenon.com                                            |  |
| MX\$3,357.00     | Card information                                  |                                                        |  |
|                  | 1234 1234 1234 1234                               | VISA 🚺 🥵                                               |  |
|                  | MM / YY                                           | CVC                                                    |  |
|                  | Name on card                                      |                                                        |  |
|                  | Country or region                                 |                                                        |  |
|                  | Mexico                                            | ~                                                      |  |
|                  | Securely save my info<br>Pay faster on Agilezip a | rmation for 1-click checkout<br>nd thousands of sites. |  |
| Doward by string |                                                   | Pay                                                    |  |

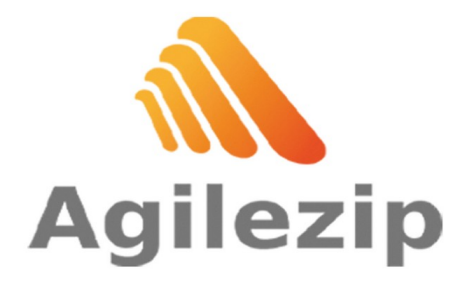

Av. Aguascalientes 123 | 🕿 449 605 4049 Aguascalientes, Ags. MX 🛛 📀 www.agilezip.mx

Col. Unión Ganadera 🛛 🐱 ventas@agilezip.mx

Si tiene alguna duda contactarnos en ventas@agilezip.mx

Este manual es una guía básica.. Para recibir asesoría sobre sus dudas adicionales o una capacitación detallada, puede contratar consultoría.